## Before starting to filling up the online registration form , please ensure the following points:

- A. Scan the following documents in PDF format to minimum size. Each document can contain several pages. [Each document should not exceed more than 1024 Kb (1 Mb)]
  - The child's French Integral birth certificate which has been apostilled by the Cour d'appel and in English translation.
  - First and last pages of parents' passport copies.
  - Parents' marriage certificate which has been apostilled by the *Cour d'appel* and in English translation if the marriage took place in Foreign countries. (Otherwise Parents Indian marriage certificate).

## **B.** Scan child's photograph. [Please ensure that the size of the scanned image is not more than 20 Kb and saved in JPG format]

For registration of birth, please click on the link below: https://indiancitizenshiponline.nic.in/Home2.aspx?formcode=09

Registration of birth of a minor child at an Indian Consulate Under section 4(1) of the Citizenship Act, 1955

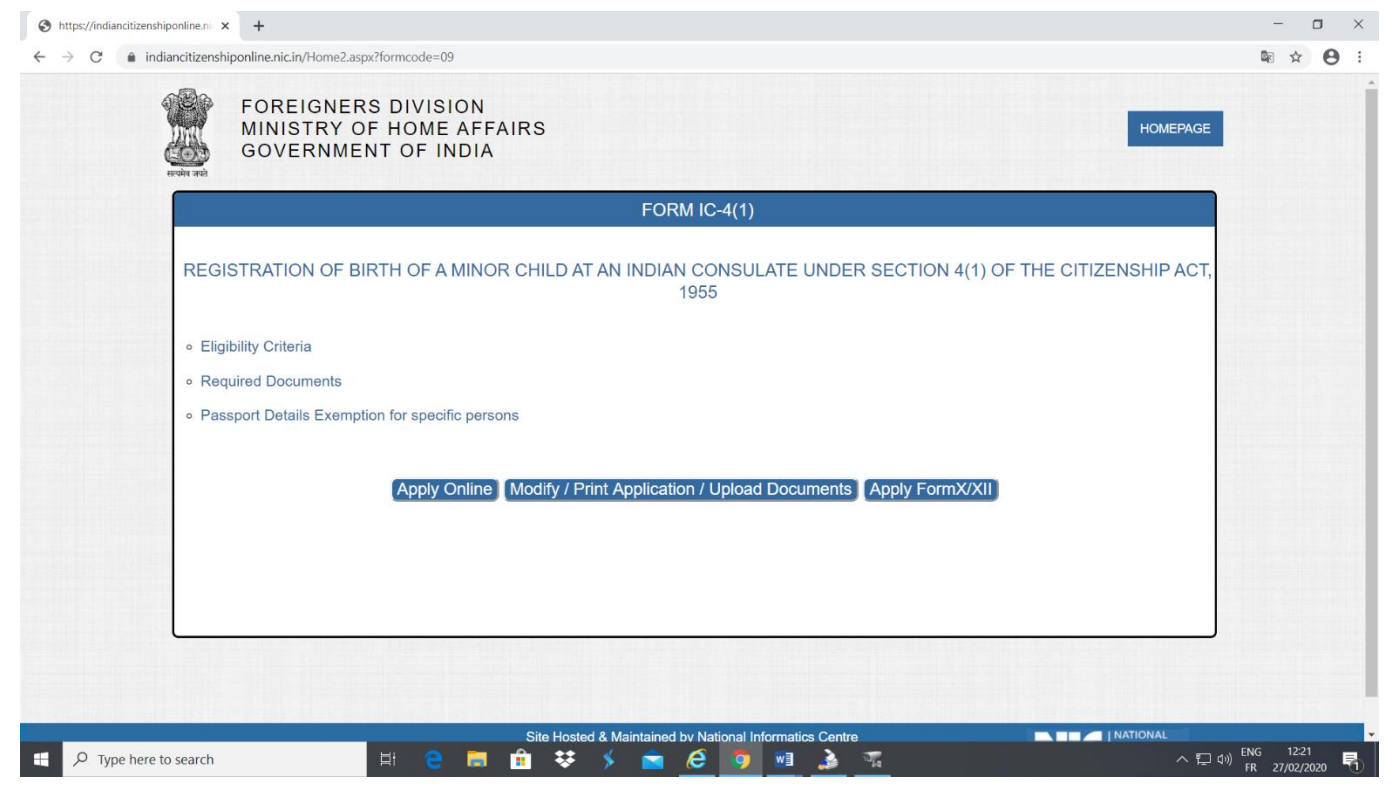

Clicks on 'Apply Online', The following screen appears.

Please note down the Temporary Application Id: <u>54275720201602VPPRQC</u>. Your Information will be saved if you click Save and Next by tton. If you exit without clicking on Save and next button then your information will be lost.

[Temporary Application ID may be used for modifying application or to complete and submit the partially filled application only if the applicant has successfully saved personal details. If applicant has partially filled the form and has temporary application ID, he/she can use the option of clicking 'Modify/Print Application/Upload Documents' button. For modifications, the online system sends an OTP to email ID mentioned in the partially filled application. The applicant has to authenticate with OTP which is received on his/ her email.]

|                                     | AFFLICATION FOR REGISTRATIN OF BIRTH OF A MENOR CHILD AT AN EXDEAN COASC             | ATE UNDER SECTION 4(1) OF THE CITIZENSHIP ACT, 1955                                                                                                    |
|-------------------------------------|--------------------------------------------------------------------------------------|----------------------------------------------------------------------------------------------------|
| Personal Photo/Docu                 | ments                                                                                |                                                                                                    |
|                                     | ¥                                                                                    |                                                                                                    |
| Please note down the Tempo          | rary Application Id:54275720201602VPPRQC Your Information will be saved if you clici | Save and Next button. If you exit without clicking on Save and next button then your                                                                                                    |
| information will be lost.           |                                                                                      |                                                                                                    |
| 1 APPLICANT DETAIL                  | e                                                                                    |                                                                                                    |
| Full Name of the                    |                                                                                      | Mar 100 damates (1, 7, a) 10-1                                                                                                    |
| Minor Child :                       | appicant name                                                                        | Max. 100 characters (A-C, a-t) Allowed                                                                                                    |
| Precent Address :                   | afghanistan                                                                          | Max. 150 Characters (A-Z, a-z, 0-9, /, -,) Allowed                                                                                                    |
| Town/City :                         | afghanistan                                                                          | Max. 50 Characters (A-Z, a-z) Allowed                                                                                                    |
| Country :                           | Afghanistan                                                                          |                                                                                                    |
| State :                             | Select One                                                                           |                                                                                                    |
| District :                          | Select One                                                                           |                                                                                                    |
| Pin :                               | 545454                                                                               | Max 10 characters (A-Z,a-q,0-9) Allowed                                                                                                    |
| Applying from Which Country :       | Afghanistan 🗸                                                                        |                                                                                                    |
| Birth Date:                         | 01/01/2020                                                                           | dd imm yyyy                                                                                                    |
| Birth Place :                       | asdf                                                                                 | Max. 100 characters (A-Z, a-z, 0-9, /, -) Allowed                                                                                                    |
| Birth Country :                     | Afghanistan 🗸                                                                        |                                                                                                    |
| Identity Of Mark :                  | s                                                                                    | Max. 100 Characters (A-Z, a-z) Allowed                                                                                                    |
| Gender :                            | MALE 🗸                                                                               |                                                                                                    |
| Email Id:                           | test@test.com                                                                        | Mar. 100 Characters                                                                                                    |
| Mobile Number:                      | 98954544444                                                                          |                                                                                                    |
| 2. FATHER'S DETAILS                 |                                                                                      |                                                                                                    |
| Name :                              | father name                                                                          | Max. 100 characters (A-Z, a-z) Allowed                                                                                                    |
| Citizen Of india by :               | Brth                                                                                 |                                                                                                    |
| Citizen of India by Section :       | Colart                                                                               |                                                                                                    |
| Constituents of Links of Decision ( |                                                                                      |                                                                                                    |
| Certificate Dot :                   |                                                                                      |                                                                                                    |
| Ceruncate Date:                     | Dativad Gram Camira                                                                  |                                                                                                    |
| Passmart Country :                  |                                                                                      |                                                                                                    |
| Passmart Number :                   | ACDF46C464                                                                           | Max 20 characters                                                                                                    |
| 3 MOTHER'S DETAILS                  |                                                                                      | Page av Calencers                                                                                                    |
| Name:                               | mother name                                                                          | Max 100 characters (A.Z. a.t) Allmand                                                                                                    |
| Citizea Of India by :               | Brth                                                                                 | A SHORE A REPORT OF THE ADDRESS OF THE ADDRESS OF T |
| Citizen of India by Section :       | Select                                                                               |                                                                                                    |
| Certificate No. :                   |                                                                                      |                                                                                                    |
| Certificate Date :                  |                                                                                      |                                                                                                    |
| Oremation:                          | Datired From Service                                                                 |                                                                                                    |
|                                     | VIE OI VO C                                                                          |                                                                                                    |
| Access Code :                       |                                                                                      |                                                                                                    |

After filling personal details, the applicant has to click on 'Save and Next' button. Fill all the details on this page i.e. Applicant Details, Father Details, Mother Details, Spouse Details, Employer Details, Passport Particulars and Details of Residence in India. Then fill the Enter Access Code which is showing in the page and then click on 'Save and Next' button.

If the page data is successfully saved then the system directs to next page i.e. Address. Subsequently, Applicant can directly move to other parts of the form (Address, Family, and Criminal Proceedings).

If personal details are not saved successfully, then system would show the relevant error message and applicant cannot move to other parts of the form (Address, Family, and Criminal Proceedings).

The applicant may require to correctly fill the fields according to the error message and click on 'Save and Next' button.

If personal details page is successfully then the following page appears:

| $ \begin{array}{c} \textcircled{\begin{tabular}{lllllllllllllllllllllllllllllllllll$ | Public_User_Guide_03052019.pdf × + iponline.nic.in/Home2.aspx?formcode=09                                                                                                    | - □ ×<br>≋ ☆ ❷ :                   |
|--------------------------------------------------------------------------------------|----------------------------------------------------------------------------------------------------|------------------------------------|
|                                                                                      | FOREIGNERS DIVISION<br>MINISTRY OF HOME AFFAIRS<br>GOVERNMENT OF INDIA                                                                                                    |                                    |
|                                                                                      | MODIFY / PRINT APPLICATION                                                                                                    |                                    |
|                                                                                      | Modify Application Print Application/Upload Documents  Temporary Application IdMax 20 digits Applicant Date of Birth:dd/mm/yyyy  Access Code: ALHVU 4 K6  Modify Application |                                    |
|                                                                                      |                                                                                                    |                                    |
| Figure 1 and the search                                                              | Site Hosted & Maintained by National Informatics Centre NATIONAL                                                                                                    | ▼<br>ENG 12:34<br>FR 27/02/2020 €1 |

Applicant has to choose the relevant file and then click on button 'Upload Photo', the screen appears as follows:

|                                                                             | [See xule 4()(3)]<br>The Citizenship Rules, 2009                                                                                                    |    |
|-----------------------------------------------------------------------------|----------------------------------------------------------------------------------------------------|----|
| APPLICATIO                                                                  | )N FOR REGISTRATION AS A CITIZEN OF INDIA UNDER SECTION 5(1)(a) OF THE CITIZENSHIP ACT, 1955 MADE BY A PERSON OF INDIAN ORIGIN                                                                                                    |    |
|                                                                             |                                                                                                    | CI |
| rsonal* 💙 Address* 💙 Famil                                                  | y Criminal Proceeding Photo/Documents Online Payment                                                                                                    | _  |
| e note down the Temporary Applica<br>mation will be lost.<br>ndatory fields | tion Id: 54142520191203JCXWFR . Your Information will be saved if you click Save and Next button. If you exit without clicking on Save and next button then your                                                                                                    |    |
|                                                                             | UPLOAD APPLICANT PHOTO                                                                                                    |    |
|                                                                             | Applicant Details                                                                                                    |    |
| Applicant Name :                                                            | RAM                                                                                                    | Ī  |
| Applicant Address :                                                         | Delhi, Delhi, Central Delhi-112233                                                                                                    |    |
| Country:                                                                    | India                                                                                                    |    |
|                                                                             | Browse Photo                                                                                                    |    |
| Photo of Applicant:                                                         | Choose file No file chosen Mix: 20th allowed (jpg Format)                                                                                                    | 1  |
| Enter Access Code :                                                         |                                                                                                    | 1  |
| Access Code :                                                               | N7QG <sup>G</sup> G26                                                                                                    | 1  |
|                                                                             | Upload Photo                                                                                                    | 1  |
| * Uploading of photo is mandate                                             | Dry Control Control Contro | 1  |
|                                                                             |                                                                                                    | -  |
|                                                                             |                                                                                                    |    |
|                                                                             |                                                                                                    |    |
|                                                                             |                                                                                                    |    |
|                                                                             |                                                                                                    |    |
|                                                                             | (Modifications after final submit to the Ministry is not permitted )                                                                                                    |    |
|                                                                             |                                                                                                    |    |
|                                                                             |                                                                                                    |    |

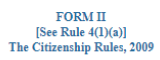

APPLICATION FOR REGISTRATION AS A CITIZEN OF INDIA UNDER SECTION 5(1)(a) OF THE CITIZENSHIP ACT, 1955 MADE BY A PERSON OF INDIAN ORIGIN

| Personal* Address* Family                                                                     | Criminal Proceeding Photo/Documents Online Payment                                                                                                    |
|-----------------------------------------------------------------------------------------------|----------------------------------------------------------------------------------------------------|
| Please note down the Temporary Application<br>information will be lost.<br>* mandatory fields | m Id: 54142520191203JCXWFR . Your Information will be saved if you click Save and Next button. If you exit without clicking on Save and next button then your                 |
|                                                                                               | UPLOAD APPLICANT PHOTO                                                                                                    |
|                                                                                               | Applicant Details                                                                                                    |
| Applicant Name :                                                                              | RAM                                                                                                    |
| Applicant Address :                                                                           | Delhi, Delhi, Central Delhi-112233                                                                                                    |
| Country:                                                                                      | Lindia Change photo                                                                                                    |
| Please note that no modifications/alteration<br>the 'View application' button.                | s would be permitted in the application form after final submission, hence the applicants are advised to verify the correctness of the information filled by them by clicking |
|                                                                                               | ( Modifications after final submit to the Ministry is not permitted )                                                                                                    |
|                                                                                               | View Application FINAL SUBMIT TO THE MINISTRY Print Application                                                                                                    |

Applicant has to click on 'View Application' to view the application.

A new tab will open in the browser to show the application Form in pdf format. Applicant has to verify the contents of the application form for correctness and spellings.

If application form is correct then the applicant can click on button 'FINAL SUBMIT TO THE MINISTRY'.

DO NOT WORRY ABOUT THE DOCUMENTS UPLOADING. DOCUMENTS CAN BE UPLOADED ONLY AFTER FINAL SUBMITTING THE FORM.

If the applicant has made mistake in the contents of the application form, he/she shall not click on the button 'FINAL SUBMIT TO THE MINISTRY'. Rather, the applicant should go back to the corresponding page or tab and modify the content and click on update button. After corrections, click on 'View Application' button, and, verify the correctness of the contents.

Applicant can click on 'Final Submit To The Ministry' button to submit the application. **NO MODIFICATION WILL BE ALLOWED AFTER FINAL SUBMISSION**.

After clicking on final submits, an MHA file number will be generated and the system would display upload documents page where you can upload the scanned pdf documents. Applicant must note down MHA file no. for access of his records in future. SMS and E-mail also will be sent to applicant, intimating the MHA file number.

| APPLICATION FOR REGISTRATION AS A CITIZEN OF INDIA UNDER SECTION 5(1)(a) OF THE CITIZENSHIP ACT, 1955 MADE BY A PERSON OF INDIAN ORIGIN  Close Personal* Address* Family Criminal Proceeding Photo/Documents Online Payment                                                                                                    |
|----------------------------------------------------------------------------------------------------|
| Personal* Address* Family Criminal Proceeding Photo/Documents Online Payment                                                                                                    |
|                                                                                                    |
| Your Application has been submitted successfully to the Ministry of Home Affairs. Please Note Down MHA File Number: 2019010014 which can be used to take hardcopy of the application and for all future correspondence.                                                                                                    |
| UPLOAD DOCUMENTS                                                                                                    |
| APPLICATION FOR REGISTRATION AS A CITIZEN OF INDIA UNDER SECTION 5(1)(A) OF THE CITIZENSHIP ACT, 1955 MADE BY A PERSON OF INDIAN ORIGIN                                                                                                    |
| Proof Indian origin document of the Parents / Applicant A copy of the valid Foreign Passnort attached Choose file No file chosen Max. Imb allowed (Pdf Format) A copy of the valid Vour Application has been submitted successfully to the Ministry of Home Affairs. Please Note Down MHA File Number which can be used to take hardcopy of the application and for all future correspondence.MHA File Number is: 2019010014 Close |
| <ol> <li>After final submission to the ministry, the applicants are required to upload their relavant supporting documents before taking print out.</li> <li>After uploading of documents, print application button will be enabling. Then Applicant can generate hardcopy of online submitted application by clicking on 'Print application' button.</li> </ol>                                                                   |
| ( Modifications arter final submit to the Ministry is not permitted )                                                                                                    |

Print the application and Click on 'Close' button to close the pop up of MHA File number